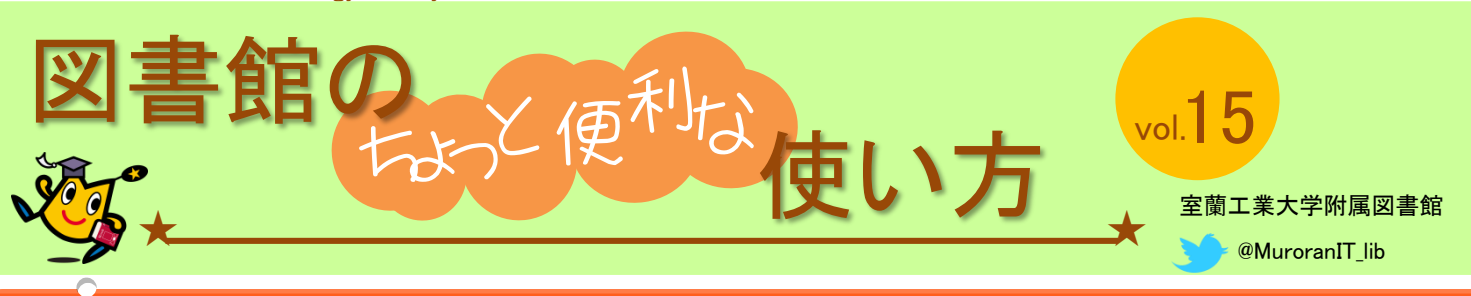

# 電子ブックの使い方

電子ブックは図書館に行かなくても使えますし、中身をキーワード検索することも可能です。 「学認」という方法で学外のネットワークからでも使えます(リモートアクセスサービス)。 この方法であればスマートフォンからでもアクセスできます。詳しくは裏面をご覧ください。

### 電子ブックを探す

🐼 電子ブック

室工大の資料が探せる「室蘭工業大学蔵書検索システム」は、紙の図書や雑誌だけではなく、 電子ブックも収録されています。

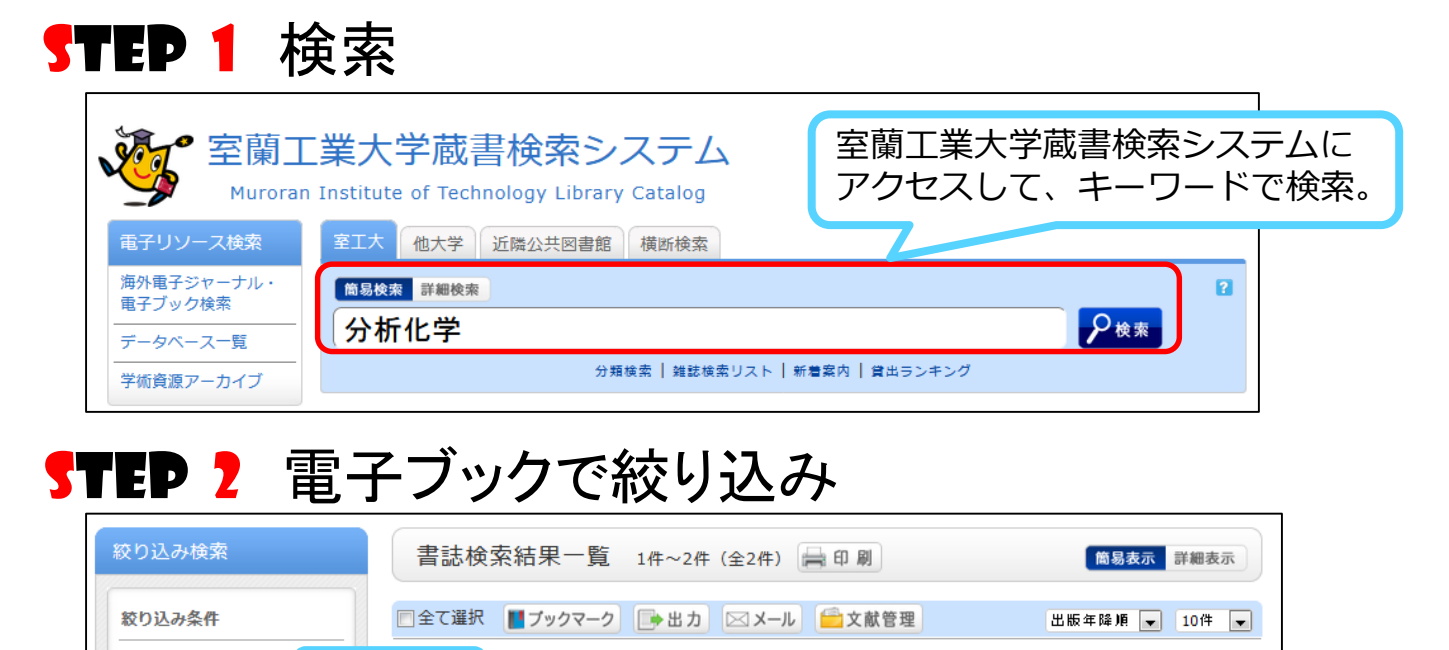

# **STEP 3** 電子ブックを選ぶ

クリック

| 2 | 電子ブック | プラスチック分析入門                                 |
|---|-------|--------------------------------------------|
|   |       | 西岡利勝, 寶峙達也編;: electronic bk 丸善出版, 2011. w. |

## **STEP 4** 電子ブックヘリンク

電子書籍・雑誌ヘアクセス https://elib.maruzen.co.jp/elib/html/BookDetail/Id/300000314

薬学生のための化学平衡ノート

#### 画面下へスクロールすると出てくるこのリンクをクリック

(裏面に続く)

発行 2017.5.10

### 電子ブックを読む(Maruzen eBook Libraryの場合)

| Kanuen Kanuen Kanu                                                                                                    |                                                   | 2000 CM880       |
|----------------------------------------------------------------------------------------------------|---------------------------------------------------|------------------|
| Contract For A (1) Contract For A (1) Contract For A | "初めに「閲覧」<br>ッンをクリック。                              | 読み終わったら「問覧終了」    |
| ▲ 単 単 単 単 単 単 単 単 単 単 単 単 単 単 単 単 単 単 単                                                                                                    | プラスチック、エンジニアリングプラスチックあよび機能性材料について、適切な分析品の違用、必要とされ | ポタンを押しましょう。      |
| プラスチック分析入門   目次 単語   検索 1000000000000000000000000000000000000                                                                                                    | • □ □ 《 1/355 移動 》 •                              | ■ エクスボート 昌 印刷/保存 |
| 「単語」タブを押すと、<br>検索窓が出てきます。                                                                                                    | スチック分析入門<br>A Guide on Plastic Analysis           |                  |
| 図書の内容をキーワード<br>で検索できます。                                                                                                    | 西岡利勝・賓崎達也 編                                       |                  |

# 「学認」による学外ネットワークからのアクセス方法

### (Maruzen eBook Libraryの場合)

※学外ネットワークからMaruzen eBook Libraryにアクセスすると、まずは、Step1の画面に なります。

Step1. 「学認アカウントをお持ちの方はこちら」を選択

Step2. [室蘭工業大学]を選択してログイン画面に進む

Step3. ログイン画面でキャンパスIDとパスワードを入力

※この他の電子ブックについては、附属図書館Webサイトの「リモートアクセスサービスについて」をご覧ください(たどり方:トップページ > 情報検索 > リモートアクセスサービス)。

| Step1                                                                                                    | ® MARUZEN COMP.                                                                                                    |                                                                                                    |
|----------------------------------------------------------------------------------------------------|----------------------------------------------------------------------------------------------------|----------------------------------------------------------------------------------------------------|
| 田田り・<br>田田(小田) (123-1411) 田町 (123-1411) 田町 (123-1411)<br>田田(小田) (123-1411) 田田(小田) (123-1411) 日本市市市山の福祉。<br>小田田(小田) (123-1411) 日本市市市山の福祉。<br>田田(小田) (123-1411) 日本市市市山の福祉。 | CLANDI<br>REMEDICAL<br>V-C-Vith harmon<br>V-C-Vith harmon<br>V-C-Vith V-C-Vith harmon<br>V-C-Vith V-C-Vith V-C-Vith V-C-Vith V-C-Vith<br>V-C-Vith V-C-Vith | ан-у-1887 БЪССШИНИТ<br>1997 - Санасария БЪССИНИ (1997)<br>1975 - Чанасария БЪССИТА<br>1929 - Сарасария БЪССИТА<br>1929 - Сарасария (1997) |
|                                                                                                    | Copyright (1960)2011 Ch., 164 All Rights Reserved.                                                                                                    |                                                                                                    |
| <u>第</u> 2 81(11/7                                                                                                    |                                                                                                    |                                                                                                    |
| Log in to Marcane ablock Litrary<br>3-9700<br>Step3                                                                                                    |                                                                                                    |                                                                                                    |
| @ GakuNin                                                                                                    |                                                                                                    |                                                                                                    |